## Problém při puštění instalačního souboru – filtr Smart Screen

- 1. Do internetového prohlížeče napíšeme adresu **autovip.fixum.cz** zde klikneme na odkaz "Stáhnout program AutoVIP"
- 2. V nově otevřeném okně zvolíme možnost "Spustit"

4.

| Chcete soubor SetupAutoVIP.msi (18,3 MB) z umístění autovip.fixum.cz spustit nebo uložit? | Spustit | Uložit 🔻 | Storno | × |
|-------------------------------------------------------------------------------------------|---------|----------|--------|---|
|-------------------------------------------------------------------------------------------|---------|----------|--------|---|

3. Počkáme na stažení souboru a kontrolu zabezpečení. Poté klikneme na tlačítko "Akce"

| 😵 Soubo             | r SetupAutoVIP.msi není běžně stahován a mohl by poškodit váš počítač.                                                                                                    | Odstranit                    | Akce | Zobrazit stahované soubory 🗙 |
|---------------------|----------------------------------------------------------------------------------------------------|------------------------------|------|------------------------------|
| V nově ot           | evřeném okně zvolíme volbu "Další možnosti"                                                                                                    | UNIALLE HA                   |      |                              |
|                     | Filtr SmartScreen – Windows Internet Explore                                                                                                    | r                            | ×    |                              |
| 8                   | Tento program může poškodit váš počítač.<br>Vydavatel: neznámý<br>Název: SetupAutoVIP.msi<br>Filtr SmartScreen hlásí, že tento program není běžně stahovár<br>autorem podepsán.<br>Pokud jste tento program získali prostřednictvím neočekávan<br>odkazu nebo přílohy, je možné, že se vás někdo pokusil podvo<br>Doporučujeme tento program odstranit. | n a není<br>é výzvy,<br>ést. | 5    |                              |
| ⊙ □<br><u>Cojef</u> | <ul> <li>Nespouštět tento program</li> <li>Odstranit program</li> <li>Další možnosti</li> <li><u>filtr SmartScreen?</u></li> </ul>                                                                                                    |                              |      |                              |

5. Dále klikneme na tlačítko "Přesto spustit

| V DIDAGE DOLLETS INSTALACT HEDO SDUSTEININ DI OUTAING AUTOVIE SE ODTALLE                                                                                                    | lld |
|----------------------------------------------------------------------------------------------------|-----|
| Filtr SmartScreen – Windows Internet Explorer                                                                                                    | ×   |
| V Tento program může poškodit váš počítač.                                                                                                    |     |
| Vydavatel: neznámý<br>Název: SetupAutoVIP.msi                                                                                                    |     |
| Filtr SmartScreen hlásí, že tento program není běžně stahován a není<br>autorem podepsán.                                                                                       |     |
| Pokud jste tento program získali prostřednictvím neočekávané výzvy,<br>odkazu nebo přílohy, je možné, že se vás někdo pokusil podvést.<br>Doporučujeme tento program odstranit. |     |
| <ul> <li>Nespouštět tento program<br/>(doporučeno)</li> </ul>                                                                                                    |     |
| <ul> <li>Odstranit program</li> </ul>                                                                                                    |     |
| Přesto spustit                                                                                                    |     |
| Co je filtr SmartScreen?                                                                                                    |     |

6. Instalace programu AutoVIP.NET by měla být nyní spuštěna